# Manuel « QUICK START » de mise en route des capteurs sur le terrain

## Les instruments

BIOHARNESS ZEPHYR: mesure skin temperature, breathing rate, heart rate, posture, activity.

Heart rate : signal « brut » ECG (2electrodes) Fech= 250Hz= 250 echa/s ; R-R (résolution ms).

Enregistrement sur 24Heures max possible.

Qsensor : mesure réponse électrodermale RED de 2HZ à 32Hz. Accéléromètre xyz.

Enregistrement sur 24Heures possible.

Lunettes : mesure vdo et son.

2heures de vidéo/son

#### La synchronisation et la configuration

Tous les appareils doivent être rechargés. (via USB PC ou adaptateur)

#### **BIOHARNESS ZEPHYR:**

-Configuration : brancher le zephyr sur son socle et le relier au PC. Lancer Zephyr Configuration Tool. Dans refresh device list, selectionner votre module (ex : ZBH9\*\*\*com\*\*)

Mettre les paramètres suivants :

| Z Zephyr Config Tool v1.0.1.0                           |                                                                                  |
|---------------------------------------------------------|----------------------------------------------------------------------------------|
| Device Selection                                        | Bluetooth Polling Setup ROG Settings Subject Info User Config Time Accelerometer |
| ZBH991147 · COM36 🛛 🔽 Refresh Device Li                 |                                                                                  |
| ⊂ Bead Only Data                                        | Network ID ZBH991147 Set Net Id Bluetooth detectable                             |
| v1.0.8.203 Boot Software Version                        | Link Settings                                                                    |
|                                                         | Link Timeout (ms)<br>10000 Undate 3000                                           |
| V2.3.2.0 App Software Version                           |                                                                                  |
| Message NAK WRAP Firmware Version                       | Bluetooth Devices to Call                                                        |
| ZBH991147 Serial Number                                 | MAC Address PIN Code                                                             |
| 9800.0151v1d Hardware Part Number                       | BioHarness Message NAK Set BH                                                    |
| 9500.0048 Boot Part Number                              | BT Device 0 Message NAK Message NAK Set BT Dev 0                                 |
| 9500.0017 App Part Number                               | BT Device 1 Message NAK Message NAK Set BT Dev 1                                 |
| 00:07:80:41:a8:49 Unit MAC Address                      | BT Device 2 Message NAK Message NAK Set BT Dev 2                                 |
| BH ZBH991147 Bluetooth Name                             | BT Device 3 Message NAK Message NAK Set BT Dev 3                                 |
| 29/5/2013, 08:37:02 Date/Time                           | BT Device 4 Message NAK Message NAK Set BT Dev 4                                 |
| 4.202V (100%) Battery Status                            | BT Device 5 Message NAK Message NAK Set BT Dev 5                                 |
|                                                         | BT Device 6 Message NAK Message NAK Set BT Dev 6                                 |
|                                                         | BT Device 7 Message NAK Message NAK Set BT Dev 7                                 |
| Configure<br>From File                                  | Named Bluetooth Devices to Call<br>Call Friendly Name PIN Code Class ID          |
| Reset to<br>Factory Defaults Delete Log File Switch Uni | t Off                                                                            |

| E | Zephyr Config Too            | l v1.0.1.0                   |                         |              |                     | <b>— — —</b>             |
|---|------------------------------|------------------------------|-------------------------|--------------|---------------------|--------------------------|
| ſ | Device Selection             |                              | Bluetooth Polling Setup | ROG Settings | Subject Info User C | onfig Time Accelerometer |
|   | ZBH991147 - COM36            | Refresh Device List          | Gateway 💿 Sub           | iect         | S-RID Addresses to  | call                     |
| R | Read Only Data               |                              | Radio Polling Comms     |              | Message NAK         | Set SRID 0               |
|   | v1.0.8.203                   | Boot Software Version        | Message NAK             | Slave Addr   | Message NAK         | Set SRID 1               |
|   | v2.3.2.0                     | App Software Version         | Message NAK             | Slot Time    | Message NAK         | Set SRID 2               |
|   | Message NAK                  | WRAP Firmware Version        | Gateway Address         |              | Message NAK         | Set SRID 3               |
|   | ZBH991147                    | Serial Number                | Message NAK             | Set GW       | Message NAK         | Set SRID 4               |
|   | 9800.0151v1d                 | Hardware Part Number         |                         |              | Message NAK         | Set SRID 5               |
|   | 9500.0048                    | Boot Part Number             |                         |              | Message NAK         | Set SRID 6               |
|   | 9500.0017                    | App Part Number              |                         |              | Message NAK         | Set SRID 7               |
|   | 00:07:80:41:a8:49            | Unit MAC Address             |                         |              | Message NAK         | Set SRID 8               |
|   | BH ZBH991147                 | Bluetooth Name               |                         |              | Message NAK         | Set SRID 9               |
|   | 29/5/2013, 08:37:02          | Date/Time                    |                         |              | Message NAK         | Set SRID 10              |
|   | 4.202V (100%)                | Battery Status               |                         |              | Message NAK         | Set SRID 11              |
| ľ |                              |                              |                         |              | Message NAK         | Set SRID 12              |
| 1 | Configure                    |                              |                         |              | Message NAK         | Set SRID 13              |
| l | From File                    |                              |                         |              | Message NAK         | Set SRID 14              |
|   | Reset to<br>Factory Defaults | ete Log File Switch Unit Off |                         |              | Message NAK         | Set SRID 15              |

| Z Zephyr Config Too              | l v1.0.1.0                   |                                                                                  |
|----------------------------------|------------------------------|----------------------------------------------------------------------------------|
| Device Selection                 |                              | Bluetooth Polling Setup ROG Settings Subject Info User Config Time Accelerometer |
| ZBH991147 - COM36                | Refresh Device List          |                                                                                  |
| Read Only Data                   |                              | HR High Threshold (BPM)                                                          |
| v1.0.8.203                       | Boot Software Version        | HR Low Threshold (BPM) 40                                                        |
| v2.3.2.0                         | App Software Version         | BR High Threshold (BPM) 30                                                       |
| Message NAK                      | WRAP Firmware Version        | BR Low Threshold (BPM) 4                                                         |
| ZBH991147                        | Serial Number                | Activity High Threshold (VMU) 1                                                  |
| 9800.0151v1d                     | Hardware Part Number         | Activity Low Threshold (VMU) 0.2                                                 |
| 9500.0048                        | Boot Part Number             | Green To Orange Time (sec) 5                                                     |
| 9500.0017                        | App Part Number              | Orange To Red Time (sec) 55                                                      |
| 00:07:80:41:a8:49                | Unit MAC Address             | Update ROG Setting                                                               |
| BH ZBH991147                     | Bluetooth Name               |                                                                                  |
| 29/5/2013, 08:37:02              | Date/Time                    |                                                                                  |
| 4.202V (100%)                    | Battery Status               |                                                                                  |
|                                  |                              |                                                                                  |
| Configure                        |                              |                                                                                  |
| From File                        |                              |                                                                                  |
| Reset to<br>Factory Defaults Del | ete Log File Switch Unit Off |                                                                                  |

| Z Zephyr Config Too                | l v1.0.1.0                              |                                                                                  |
|------------------------------------|-----------------------------------------|----------------------------------------------------------------------------------|
| Device Selection                   |                                         | Bluetooth Polling Setup ROG Settings Subject Info User Config Time Accelerometer |
| ZBH991147 - COM36                  | <ul> <li>Refresh Device List</li> </ul> |                                                                                  |
| Read Only Data                     |                                         | Button Enable When Worn     ECG Polarity Invert                                  |
| v1.0.8.203                         | Boot Software Version                   | Team System Enable                                                               |
| v2.3.2.0                           | App Software Version                    | Log Format                                                                       |
| Message NAK                        | WRAP Firmware Version                   | General+ECG VDpdate Configuration                                                |
| ZBH991147                          | Serial Number                           |                                                                                  |
| 9800.0151v1d                       | Hardware Part Number                    |                                                                                  |
| 9500.0048                          | Boot Part Number                        |                                                                                  |
| 9500.0017                          | App Part Number                         |                                                                                  |
| 00:07:80:41:a8:49 Unit MAC Address |                                         |                                                                                  |
| BH ZBH991147                       | Bluetooth Name                          |                                                                                  |
| 29/5/2013, 08:37:02                | Date/Time                               |                                                                                  |
| 4.202V (100%)                      | Battery Status                          |                                                                                  |
|                                    |                                         |                                                                                  |
| Configure<br>From File             |                                         |                                                                                  |
| Reset to<br>Factory Defaults       | ete Log File Switch Unit Off            |                                                                                  |

| Z Zephyr Config Too              | l v1.0.1.0                    |                                                                                                    |
|----------------------------------|-------------------------------|----------------------------------------------------------------------------------------------------|
| Device Selection                 |                               | Bluetooth Polling Setup ROG Settings Subject Info User Config Time Accelerometer                                                                                           |
| ZBH991147 - COM36                | Refresh Device List           |                                                                                                    |
| Read Only Data                   | Boot Software Version         | Time Offset<br>Hour 0 v Minute 0 v Set Date/Time                                                                                                    |
| v2.3.2.0                         | App Software Version          |                                                                                                    |
| Message NAK                      | WRAP Firmware Version         | Propriétés de Date et heure                                                                                                    |
| ZBH991147                        | Serial Number                 | Date et heure Fuseau horaire Temps Internet                                                                                                    |
| 9800.0151v1d                     | Hardware Part Number          | Synchroniser automatiquement avec un serveur de temps Internet                                                                                                    |
| 9500.0048                        | Boot Part Number              | Serveur : time.windows.com 🛛 Mettre à jour                                                                                                    |
| 9500.0017                        | App Part Number               |                                                                                                    |
| 00:07:80:41:a8:49                | Unit MAC Address              | L'heure a été synchronisée avec time.windows.com le 28/05/2013 à 11:30.                                                                                                    |
| BH ZBH991147                     | Bluetooth Name                |                                                                                                    |
| 29/5/2013, 08:37:02              | Date/Time                     |                                                                                                    |
| 4.202V (100%)                    | Battery Status                | Synchronisation suivante : 04/06/2013 à 11:29                                                                                                    |
| Configure                        |                               | La synchronisation ne peut se produire que si l'ordinateur est relié à<br>Internet. Découvrir la <u>synchronisation de l'heure</u> dans le Centre d'aide et de<br>support. |
| Reset to<br>Factory Defaults Del | lete Log File Switch Unit Off | OK Annuler Appliquer                                                                                                    |

Et cliquer sur SET DATE/TIME pour synchroniser le zephyr avec l'horloge de votre PC qui devra être asservie par les serveurs (internet) comme ci-dessus (cliquer sur l'heure en bas à droite de votre pc)

Fermer la fenêtre.

#### **Qsensor**:

Brancher le Qsensor au PC. Appuyer sur le bouton du Qsensor. Le Qsensor est reconnu et il est possible de naviguer dans la mémoire comme avec une clef USB.

Lancer le logiciel Q (Q.air). Q $\rightarrow$  preferences->advanced-> choisir le sample rate désiré.

Times zones, choisir la time zone.

Pour synchroniser : Q->Synchronise (même remarque que pour le zephyr)

|                                  |                 | Rocumenta - Márcosofi Ward (Éshar de Particuline du pardiji) |  |  |  |  |  |  |  |
|----------------------------------|-----------------|--------------------------------------------------------------|--|--|--|--|--|--|--|
| Q                                |                 |                                                              |  |  |  |  |  |  |  |
| Q File View                      |                 |                                                              |  |  |  |  |  |  |  |
| About Q                          |                 |                                                              |  |  |  |  |  |  |  |
| Check for Updates<br>Preferences | Ctrl+U<br>Ctrl+ |                                                              |  |  |  |  |  |  |  |
| ricicios                         | curry           |                                                              |  |  |  |  |  |  |  |
| Clear Graphs                     | Ctrl+Shift+W    | show scel 00100100 001000                                    |  |  |  |  |  |  |  |
| Synchronize                      | Ctrl+Shift+T    | -                                                            |  |  |  |  |  |  |  |
| Quit Q                           | Ctrl+Q          |                                                              |  |  |  |  |  |  |  |
|                                  |                 |                                                              |  |  |  |  |  |  |  |
|                                  |                 |                                                              |  |  |  |  |  |  |  |
|                                  |                 |                                                              |  |  |  |  |  |  |  |
|                                  |                 |                                                              |  |  |  |  |  |  |  |
|                                  |                 |                                                              |  |  |  |  |  |  |  |
|                                  |                 |                                                              |  |  |  |  |  |  |  |
|                                  |                 |                                                              |  |  |  |  |  |  |  |
|                                  |                 |                                                              |  |  |  |  |  |  |  |
|                                  |                 |                                                              |  |  |  |  |  |  |  |
|                                  |                 |                                                              |  |  |  |  |  |  |  |
|                                  |                 |                                                              |  |  |  |  |  |  |  |
|                                  |                 |                                                              |  |  |  |  |  |  |  |
|                                  |                 |                                                              |  |  |  |  |  |  |  |
|                                  |                 |                                                              |  |  |  |  |  |  |  |
|                                  |                 |                                                              |  |  |  |  |  |  |  |
|                                  |                 |                                                              |  |  |  |  |  |  |  |
| 0                                |                 |                                                              |  |  |  |  |  |  |  |
| Y                                |                 |                                                              |  |  |  |  |  |  |  |
|                                  |                 |                                                              |  |  |  |  |  |  |  |
|                                  |                 |                                                              |  |  |  |  |  |  |  |
|                                  |                 |                                                              |  |  |  |  |  |  |  |
|                                  |                 |                                                              |  |  |  |  |  |  |  |
|                                  |                 |                                                              |  |  |  |  |  |  |  |
|                                  |                 |                                                              |  |  |  |  |  |  |  |
|                                  |                 |                                                              |  |  |  |  |  |  |  |
|                                  |                 |                                                              |  |  |  |  |  |  |  |
|                                  |                 |                                                              |  |  |  |  |  |  |  |
|                                  |                 |                                                              |  |  |  |  |  |  |  |
|                                  |                 |                                                              |  |  |  |  |  |  |  |

# Lunettes :

Secutec :

Brancher le module (ci-dessous) contenant la carte uSD au PC.

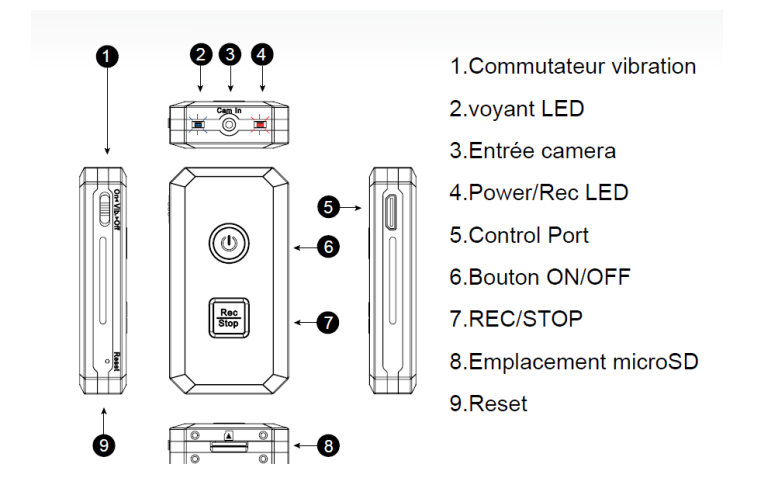

Allumer le module qui doit être reconnu comme une clef USB.

Le réglage de la date et de l'heure se fait comme suit :

Appareil connecté et reconnu, se placer à la racine du stockage de l'appareil

et créer un nouveau fichier texte nommé "settime.txt" et placer à l'intérieur la date et l'heure formatées de la manière suivante:

2012.03.15 15:30:30

Correspondant à 03/05/2012 à 15h30m30s. Sauvegarder le fichier (ctrl+S), éjecter l'appareil et débrancher l'appareil. Le DVR mettra automatiquement l'horodatage à jour au prochain redémarrage de l'appareil. Donc Rallumer immédiatement l'appareil.

Pour allumer votre appareil, installer la carte microSD dans l'emplacement prévu à cet effet. Appuyer sur le bouton (6) environ 2 secondes, relâcher dès que le voyant bleu s'allume.

# L'installation et l'enregistrement

## **BIOHARNESS ZEPHYR:**

Humidifier fortement les pads de la ceinture. Installer la ceinture bien serrée sur le thorax de la personne juste en dessous de la poitrine. (Comme ceinture cardio). Clipser le module zephyr. Appuyer pendant 3s pour allumer le module. Dès que ce dernier s'allume et clignote, il enregistre.

## Qsensor :

Placer le Qsensor sur le bras droit de la personne comme ci-dessous :

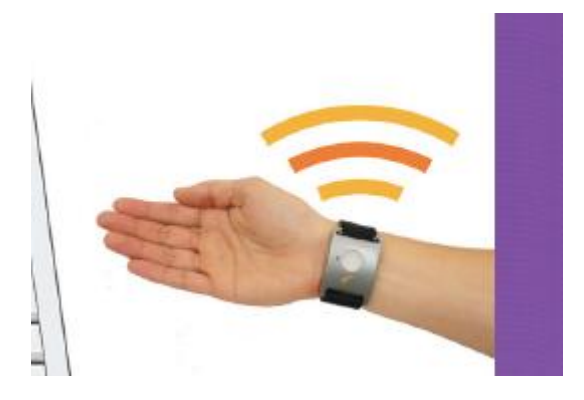

Appuyer pendant 2 secondes au moins sur le bouton, la lumière clignote, l'enregistrement commence.

# Lunettes :

Lancer l'enregistrement

Brancher le module aux lunettes. Appuyer sur le bouton (7), le voyant passe du vert au rouge indiquant qu'un enregistrement est en cours. Attention, le bouton est sensible. Enregistrer le temps de votre PC avec les lunettes quelques secondes et donner l'heure à haute voix par exemple : « il est 09H34 et 40s 41s 42s 43s » Ceci permettra de simplement recaler la vidéo par rapport aux données avec une précision proche de la seconde.

# Stopper l'enregistrement et recueil des données :

#### Zephyr:

Appuyer sur le bouton pendant au moins 2s, le voyant doit s'éteindre.

Connecter le zephyr via le module à l'ordinateur. Cliquer sur BioHarness Log Dowloader.exe. Selectionner votre device puis votre enregistrement enfin cliquer Save.

| Z BioHarness L | og Downloader | 9500.00    | 078.V1b (1 | 1.0.3.0) |                     |      |
|----------------|---------------|------------|------------|----------|---------------------|------|
| Select Device: | ZBH991147     |            |            | ~        |                     |      |
|                | Name          |            | Length     | Туре     | Date Created        |      |
|                | VRecord 1     |            | 00m06s     | ECG Log  | 28/05/2013 10:00:14 |      |
|                | Record 2      |            | 21m01s     | ECG Log  | 28/05/2013 10:00:26 |      |
|                |               |            |            |          |                     |      |
|                |               |            |            |          |                     |      |
|                |               |            |            |          |                     |      |
|                |               |            |            |          |                     |      |
|                |               |            |            |          |                     |      |
|                |               |            |            |          |                     |      |
|                |               |            |            |          |                     |      |
|                |               |            |            |          |                     |      |
|                |               |            |            |          |                     |      |
|                |               |            |            |          |                     |      |
|                | Log Record:   | Record 2   |            |          |                     | Save |
|                | Save as type: | All Format | s          |          | ✓                   | Exit |

Le logiciel sauve les données sous format .CSV.

2013\_01\_16\_\_11\_49\_02\_BR\_RR.csv
 2013\_01\_16\_\_11\_49\_02\_BR\_RR.dat
 2013\_01\_16\_\_11\_49\_02\_BR\_RR.hed
 2013\_01\_16\_\_11\_49\_02\_ECG.csv
 2013\_01\_16\_\_11\_49\_02\_ECG.dat
 2013\_01\_16\_\_11\_49\_02\_ECG.hed
 2013\_01\_16\_\_11\_49\_02\_General.csv
 2013\_01\_16\_\_11\_49\_02\_General.dat
 2013\_01\_16\_\_11\_49\_02\_General.dat
 2013\_01\_16\_\_11\_49\_02\_General.dat
 2013\_01\_16\_\_11\_49\_02\_General.hed

BR\_RR contient les données RR

ECG le signal brut

General les données general, BPM, breath, accel, posture...

Il est possible de visualiser les données sous le logiciel OmniSense.

#### **Qsensor**:

Appuyer sur le bouton pendant au moins 2s, le voyant doit s'éteindre.

Brancher le Qsensor au PC. Appuyer sur le bouton. Le qsensor est reconnu comme une clef usb. Les données sont dans le répertoire correspondant à la date d'enregistrement. Pour les lire et les exporter utiliser Q.

#### Lunettes :

Stopper l'enregistrement : Appuyer sur le bouton (7), le voyant passe du rouge au vert indiquant qu'aucun enregistrement n'est en cours.

Débrancher les lunettes et brancher le module au PC. Le module est reconnu comme une clef usb. Le fichier VDO est à l'intérieur. Utiliser VLC pour lire la video.

\*\*\*\* « lunettes espion » Mise en route de l'enregistrement

→ Appuyer plus de 3s sur ON/OFF

->Appuyer rapidement sur M (Led rouge allumée)

->Appuyer rapidement sur Camera (la camera led rouge clignotte puis fixe)

Pour le réglage de l'heure il y a un exécutable dans le répertoire des lunettes lorsqu'elles sont branchées à un PC (comme clef usb) qui normalement synchronise les lunettes au PC. Ce dernier ne fonctionne pas toujours correctement (voir méthode des autres)